## Anleitung gelöschte Seiten/ removed URLs

Falls eine Seite nicht mehr existiert und auch nicht sinnvoll umgeleitet werden kann (Beispiel: Pressemitteilung aus dem Jahr 2015), erscheint die Seite 410 mit dem Hinweis, dass die aufgerufene Seite nicht mehr existiert. Um dies einzustellen:

- 1. Im Content Editor unter "Global Content" den Ordner "Removed URLs" öffnen.
- 2. Es öffnet sich eine Übersicht verschiedener Ordner zu den Übersichtsseiten:

| 🔺 🌄 Removed Urls          |
|---------------------------|
| 🐻 weltweit aktiv          |
| 🗟 engagieren              |
| 🗟 informieren             |
| 🗟 fragen service          |
| 😡 Training and Consulting |
| 🗟 presseuebersicht        |
| 🗟 landing pages           |
| an emergencies 😡          |
| 🗟 kampagnen               |
| 🔊 beileger mailings       |

3. Rechtsklick auf die entsprechende Seite und Removed URL hinzufügen:

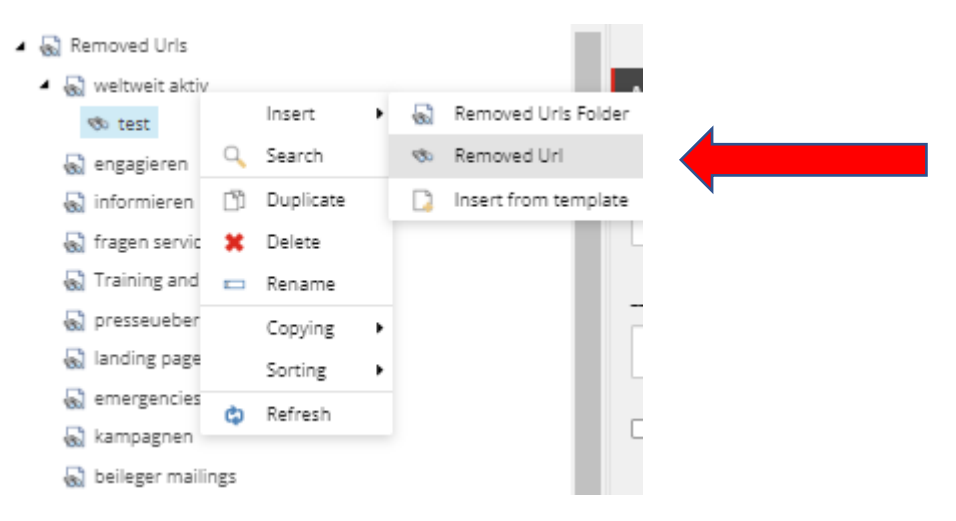

4. Entsprechende URL einfügen. Sollte eine vollständige Webadresse mit http sein:

| General Section                                                                                                    |                |
|----------------------------------------------------------------------------------------------------|----------------|
| Url - Absolute url which should be marked and communicated as gone (410) rather than simply not found (404) - e.g. https://www.kindernothilfe.de/ | gone [shared]: |
| https://www.kindernothilfe.de/test                                                                                                    |                |

5. Speichern